## Logomotion 9 Pracovný list **Hviezda**

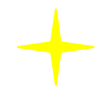

Otvor so Word. V automatických tvaroch si nájdi hviezdu. Nakresli ju s priemerom 1 cm. Zafarbi celú hviezdu aj okraje na žlto. Hviezdu skopíruj do Logomotion. Zatlač tlačidlo Minimalizovať

obrázok v Príkazových tlačidlách 🚾, aby sa zbytočné časti papiera odrezali. Word už môžeš bez ukladania zatvoriť. Odteraz budeš pracovať v Logomotion.

Vytvor animáciu:

|     | Vytvorenie anim                                 | iácie |                   |                     | Đ                                | 3   |
|-----|-------------------------------------------------|-------|-------------------|---------------------|----------------------------------|-----|
|     | Počet: 6<br>Zmeniť:<br>Šírka: 10%<br>Výška: 10% |       | čiť:<br>hol: 0.0* | Preklopit:-<br>Vodo | Vyhladzovanie<br>rovne<br>Zrušiť |     |
|     |                                                 | +     |                   | +                   | +                                | +   |
| 100 | 100                                             | 100   | 100               | 100                 | 100                              | 100 |

Klikni do fázy číslo 2, prichyť si SHIFP a klikni do fázy číslo 6. Označí sa druhá až šiesta fáza spolu. Zatlač CTRL+C, klikni do fázy číslo 7. Zatlač CTRL+V. Vložia sa ti všetky skopírované fázy na koniec, al my ich potrebujeme v obrátenom poradí, preto si nájdeme príkaz Animácia – Prevrátiť poradie.

| Animácia Pomocník        |                                                                                                    |  |  |  |
|--------------------------|----------------------------------------------------------------------------------------------------|--|--|--|
| Ç Zábery                 |                                                                                                    |  |  |  |
| Lal Fázy                 |                                                                                                    |  |  |  |
| Nastaviť papier Cl       | trl+E                                                                                                    |  |  |  |
| Minimalizovať Ct         | rl+M                                                                                                    |  |  |  |
| Nastaviť trvanie fázy Ct | rl+D                                                                                                    |  |  |  |
| Nastaviť základný bod Ct | rl+H                                                                                                    |  |  |  |
| Miešať Cl                | trl+B                                                                                                    |  |  |  |
| Vytvoriť animáciu A      | lt+G                                                                                                    |  |  |  |
| Prevrátiť poradie Ct     | rl+R                                                                                                    |  |  |  |
| Transformovať A          | Alt+T                                                                                                    |  |  |  |
|                          | Animácia Pomocník   Zábery Cl   Mastaviť papier Cl   Minimalizovať Ct   Nastaviť trvanie fázy Ct   Nastaviť základný bod Ct   Miešať Cl   Vytvoriť animáciu A   Prevrátiť poradie Ct   Transformovať A |  |  |  |

Pozri si ukážku: Zobrazenie – Ukážka.

Po zastavení ukážky, ulož hviezdičku na pracovnú plochu pod názvom: hviezda\_TvojePriezvisko.gif